เอกสารประกอบการสอน

# การใช้โปรแกรม Microsoft Excel เบื้องต้นและขั้นกลาง

ภาคการศึกษาต้น ปีการศึกษา 2566

โชติรส สุรพลชัย

ภาควิชาคณิตศาสตร์และวิทยาการคอมพิวเตอร์ คณะวิทยาศาสตร์ จุพาลงกรณ์มหาวิทยาลัย เนื้อหา

การใช้โปรแกรม Microsoft Excel เบื้องต้น กล่องเมนู (แนะนำในชั้นเรียน) สถิติเบื้องต้นเพื่อการตัดสินใจ การใช้ฟังก์ชันอย่างง่ายเชิงสถิติ การเขียนกราฟอย่างง่าย ข้อมูล 2 มิติ การนำข้อมูลกราฟสู่ MS Word การตัดเกรด คำสั่ง if-then-else Import/Export files Pivot Table ฐานข้อมูลเบื้องต้น ชนิดของข้อมูล แผนภาพ ER ในฐานข้อมูล Excel VS DataBase

# บทที่ 1 สถิติเบื้องต้นเพื่อการตัดสินใจ

### ทบทวน

### คำศัพท์ข้อมูล

ตัวอักงระ (Character / Alphabet) ตัวเลง (Number) สายอักงระ (String) กอลัมน์ หรือ เงต (Column / Field) แถว หรือ ระเบียน (Row / Record) ตาราง (Worksheet / Table)

### ค่าทางสถิติ

- ค่าเฉลี่ย (Mean/Average, average)
- ค่ามัธยฐาน (Median, median)
- ค่าความแปรปรวน (Var/Variance, var)
- ค่าส่วนเบี่ยงเบนมาตรฐาน (S.D./Standard Deviation, stdev)
- ค่าสูงสุด (Max/Maximum, max)
- ค่าต่ำสุด (Min/Minimum, min)
- ค่าฐานนิยม (Mode, mode)
- ความยาวของข้อมูล (Count/Length, count)

### สูตร

้ ก่าเฉลี่ย (average / mean) ( $\overline{\mathrm{X}}$  )

$$\overline{\mathbf{X}} = \frac{\sum_{i=1}^{n} \mathbf{X}_{i}}{n}$$

ส่วนเบี่ยงเบนมาตรฐาน (s.d. / Standard Deviation)

$$s.d. = \sqrt{\frac{\sum_{i=1}^{n} \left(X_{i} - \overline{X}\right)^{2}}{n}} \quad \text{MFD} \quad s.d. = \sqrt{\frac{\sum_{i=1}^{n} X_{i}^{2}}{n} - \left(\overline{X}\right)^{2}}$$

โดยที่ x<sub>i</sub> คือสมาชิกแต่ละตัวของข้อมูล

ความแปรปรวน (var / variance)

 $var = (s.d.)^2$ 

การเรียงข้อมูลจากน้อยไปมาก (sort)

- มัธยฐาน (median) คือ จำนวนที่อยู่ตรงกลาง ถ้ามี 2 จำนวนให้หาค่าเฉลี่ย
- ค่าต่ำสุด (minimum) คือ จำนวนแรก
- ค่าสูงสุด (maximum) คือ จำนวนสุดท้าย
- ฐานนิยม (mode) คือ ค่าซ้ำที่มีจำนวนมากสุด

### ตัวอย่าง

ตัวอย่างข้อมูล เช่น ส่วนสูง น้ำหนัก หรือคะแนนสอบของนิสิตกลุ่มหนึ่ง และการหาค่าทางสถิติด้วย โปรแกรม Microsoft Excel

# 78, 84, 50, 49, 99, 23, 50, 67, 85, 37, 56, 78

| AutoSave 💽 Off     | D 🛛 4 4 4 4                                                                                                    | CalPN_Lecture_2563 - Saved +                                    | ♀ Search               |                                       |                             |                                    |                  | Chotiros Sur | apholchai CS                     | Œ               | - 0         | ×   |
|--------------------|----------------------------------------------------------------------------------------------------|-----------------------------------------------------------------|------------------------|---------------------------------------|-----------------------------|------------------------------------|------------------|--------------|----------------------------------|-----------------|-------------|-----|
| File Home          | Insert Page Layout F                                                                                                    | ormulas Data Review View H                                      | elp                    |                                       |                             |                                    |                  |              |                                  | 🖻 Share         | 🖵 Comme     | nts |
| Paste V            | Calibri $\  \  \  \  \  \  \  \  \  \  \  \  \ $                                                                                                    | A <sup>×</sup> = =<br>⇒ = = ⇒ →<br>⇒ = = = = = ■ Merge & Center | General<br>er ~ \$ ~ % | • • • • • • • • • • • • • • • • • • • | Conditional<br>Formatting ~ | Format as Cell<br>Table ~ Styles ~ | Insert Delete Fo | mat<br>γ     | ort & Find &<br>ilter ~ Select ~ | Analyze<br>Data | Gensitivity |     |
| Clipboard 🕠        | Font                                                                                                    | Alignment                                                       | r⊊i Nu                 | mber 🖓                                | 5                           | Styles                             | Cells            | 1            | diting                           | Analysis !      | Sensitivity | ^   |
| D21 *              | : × √ fx                                                                                                    |                                                                 |                        |                                       |                             |                                    |                  |              |                                  |                 |             | ~   |
| A                  | В                                                                                                    | С                                                               | D                      | E                                     | F                           | G                                  | н                | I J          | k                                | c               | L           | NA  |
| 1                  | 78, 84, 50, 49, 99, 2                                                                                                    | 3, 50, 67, 85, 37, 56, 78                                       |                        |                                       |                             |                                    |                  |              |                                  |                 |             |     |
| 2                  | 1                                                                                                    |                                                                 | 78                     |                                       |                             |                                    |                  |              |                                  |                 |             |     |
| 3                  | 2                                                                                                    | Ę                                                               | 34                     |                                       |                             |                                    |                  |              |                                  |                 |             |     |
| 4                  | 3                                                                                                    | t                                                               | 50                     |                                       |                             |                                    |                  |              |                                  |                 |             |     |
| 5                  | 4                                                                                                    | 4                                                               | 19                     |                                       |                             |                                    |                  |              |                                  |                 |             |     |
| 6                  | 5                                                                                                    | <u>(</u>                                                        | 99                     |                                       |                             |                                    |                  |              |                                  |                 |             |     |
| 7                  | 6                                                                                                    |                                                                 | 23                     |                                       |                             |                                    |                  |              |                                  |                 |             |     |
| 8                  | 7                                                                                                    | 5                                                               | 50                     |                                       |                             |                                    |                  |              |                                  |                 |             |     |
| 9                  | 8                                                                                                    | (                                                               | 57                     |                                       |                             |                                    |                  |              |                                  |                 |             |     |
| 10                 | 9                                                                                                    | ٤                                                               | 35                     |                                       |                             |                                    |                  |              |                                  |                 |             |     |
| 11                 | 10                                                                                                    | 3                                                               | 37                     |                                       |                             |                                    |                  |              |                                  |                 |             |     |
| 12                 | 11                                                                                                    | 5                                                               | 56                     |                                       |                             |                                    |                  |              |                                  |                 |             |     |
| 13                 | 12                                                                                                    | -                                                               | 78                     |                                       |                             |                                    |                  |              |                                  |                 |             |     |
| 14                 | Length                                                                                                    | :                                                               | 12                     |                                       |                             |                                    |                  |              |                                  |                 |             |     |
| 15                 | Mean                                                                                                    | 63.0                                                            | 00                     |                                       |                             |                                    |                  |              |                                  |                 |             |     |
| 16                 | Var                                                                                                    | 504.3                                                           | 18                     |                                       |                             |                                    |                  |              |                                  |                 |             |     |
| 17                 | S.D.                                                                                                    | 22.4                                                            | 45                     |                                       |                             |                                    |                  |              |                                  |                 |             |     |
| 18                 | Min                                                                                                    |                                                                 | 23                     |                                       |                             |                                    |                  |              |                                  |                 |             |     |
| 19                 | Max                                                                                                    | 9                                                               | 99                     |                                       |                             |                                    |                  |              |                                  |                 |             |     |
| 20                 | Median                                                                                                    | 61                                                              | .5                     |                                       |                             |                                    |                  |              |                                  |                 |             |     |
| 21                 | Mode                                                                                                    | -                                                               | 78                     |                                       |                             |                                    |                  |              |                                  |                 |             | _   |
| Sheet1 ⊕ : (       |                                                                                                    |                                                                 |                        |                                       |                             |                                    |                  |              |                                  |                 |             |     |
| Ready 🔠 🖽 🖽 + 136% |                                                                                                    |                                                                 |                        |                                       |                             |                                    |                  |              |                                  |                 |             |     |
| 🗄 🔎 Тур            | Image: Here to search    O    Image: Here to search    O    Image: Here to search    Image: Here to search    Image: Here to sear |                                                                 |                        |                                       |                             |                                    |                  |              |                                  |                 |             |     |

รูปภาพที่ 1 การหาค่าทางสถิติด้วยโปรแกรม Microsoft Excel

#### การเขียนกราฟอย่างง่าย

- กราฟเส้น (Line)
- กราฟแท่ง (Bar)
- ฮิสโตแกรม (Histogram)

- กราฟวงกลม (Pie)

# การเขียนคำสั่งแบบมีเงื่อนไข (if-then-else)

- IF\_THEN =if(เงื่อนไข,ถ้าเงื่อนไขจริงทำ)
- IF\_THEN\_ELSE
  =if(เงื่อนไข,ถ้าเงื่อนไขจริงทำ,ถ้าเงื่อนไขเท็จทำ)

### แบบฝึกหัด

 จงหาค่าทางสถิติในโปรแกรม Microsoft Excel เพื่อคำนวณหาค่าต่อไปนี้ของข้อมูลชุดหนึ่ง ซึ่งทำ การบันทึกในโปรแกรมตั้งแต่ช่อง A3 ถึงช่อง A50

| ค่าเฉลี่ย                 |  |
|---------------------------|--|
| ค่ามัธยฐาน                |  |
| ค่าความแปรปรวน            |  |
| ค่าส่วนเบี่ยงเบนมาตรฐาน   |  |
| ค่าสูงสุด                 |  |
| ค่าต่ำสุด                 |  |
|                           |  |
| คาฐานนยม                  |  |
| ค่าความยาวของข้อมูลชุคนี้ |  |

# บทที่ 2 การสร้างฐานข้อมูลในระบบธุรกิจ Startup

### คำศัพท์

ตัวอักขระ (Character) เขต คอลัมน์ หรือฟิลด์ (Field/Column) ระเบียน หรือแถว (Record/Row) ตาราง (Table) ฐานข้อมูล (Database)

แผนภาพแสดงความสัมพันธ์ของเอนทิตี (Entity-Relationship- / ER- diagram)

- โหนด (วงกลม)
- เส้นเชื่อม

ประเภทของความสัมพันธ์ระหว่างเอนทิตี 2 ตัว

- หนึ่งต่อหนึ่ง (one to one / 1:1)
- หนึ่งต่อกลุ่ม (one to many / 1:N)
- กลุ่มต่อกลุ่ม (many to many / N:N)

### Chapter 3

### **Pivot Table**

Pivot table คือตารางที่ใช้จับกลุ่ม และนำมาข้อมูลจำนวนมาก มาสรุปหรือวิเคราะห์วิจัยเชิงรายงาน ที่สามารถนำไปใช้ในการตัดสินใจต่อไปได้

| Sales | Region | Order | Total |      |
|-------|--------|-------|-------|------|
| Bee   | W      | 207   |       | 3500 |
| Mill  | W      | 265   |       | 2450 |
| Henry | Ν      | 224   |       | 2150 |
| Jane  | Ν      | 285   |       | 1250 |
| John  | S      | 225   |       | 2250 |
| Mary  | Е      | 227   |       | 3230 |
| Molly | W      | 233   |       | 5760 |
| Ray   | Е      | 269   |       | 4255 |
| Sun   | Е      | 289   |       | 5345 |
| Tom   | S      | 259   |       | 6349 |

#### หมายเหตุ

- 1. ข้อมูลที่ import มาต้องมีความสัมพันธ์กัน และมีข้อมูลที่มีค่าซ้ำกันด้วย
- ข้อมูลควรอยู่ที่ตารางเดียวกัน ถ้าข้อมูลมาจากหลาย ๆ ตารางควรมีค่ากุญแจหลัก (primary key) ที่ สามารถเชื่อม โยงถึงกันได้ เช่น รหัสประจำตัว เป็นต้น

## แบบฝึกหัด 2

 จงสร้าง Pivot table ในโปรแกรม Microsoft Excel เพื่อกำนวณสรุปก่าใช้จ่ายในกรึ่งปีแรก (เคือน ม.ค. ถึงเดือน มิ.ย. 64) และก่าใช้จ่ายรวมของแต่ละเดือน โดยท่านสามารถสมมติก่าใช้จ่ายต่าง ๆ และ ข้อมูลตัวเลขจริงขึ้นเอง ดังตัวอย่างข้างล่างนี้ (จัดเก็บไฟล์ชื่อ No\_Name\_Ex2)

| เคือน      | ค่าใช้จ่าย        | จำนวนเงิน |
|------------|-------------------|-----------|
| มกราคม     | ค่าเช่าบ้าน       | 10000     |
|            | ผ่อนก่ารถ         | 5000      |
|            | ค่าน้ำ            | 100       |
|            | ค่าไฟ             | 600       |
|            | ค่าโทรศัพท์       | 400       |
|            | ค่าบัตรเกรคิต     | 2000      |
|            | ค่าอาหาร          | 9000      |
|            | ค่าเดินทาง        | 2000      |
|            | ค่าใช้จ่ายส่วนตัว | 1000      |
|            | เบ็คเตล็ค         | 500       |
| กุมภาพันธ์ | ค่าเช่าบ้าน       | 10000     |
|            | ผ่อนค่ารถ         | 5000      |
|            | ค่าน้ำ            | 90        |
|            | ค่าไฟ             | 500       |
|            | ค่าโทรศัพท์       | 400       |
|            | ค่าบัตรเกรดิต     | 1500      |
|            | ค่าอาหาร          | 7000      |
|            | ค่าเดินทาง        | 2000      |
|            | ค่าใช้จ่ายส่วนตัว | 1000      |
|            | เบ็คเตล็ค         | 500       |

#### บรรณานุกรม

[1] โชติรส สุรพลชัย, เอกสารประกอบการสอน วตศท. 110 คณิตศาสตร์ในชีวิตประจำวัน สำหรับ นักศึกษาพยาบาลตำรวจ, ภาควิชาคณิตศาสตร์และวิทยาการคอมพิวเตอร์ คณะวิทยาศาสตร์ จุฬาลงกรณ์ มหาวิทยาลัย, 2565.

[2] โชติรส สุรพลชัย, เอกสารประกอบการสอน 2301115 แกลดูลัสสำหรับธุรกิจ ๑ สำหรับนิสิตคณะ พาณิชยศาสตร์และการบัญชี, ภาควิชาคณิตศาสตร์และวิทยาการคอมพิวเตอร์ คณะวิทยาศาสตร์ จุฬาลงกรณ์ มหาวิทยาลัย, 2563.

[3] โชติรส สุรพลชัย, เอกสารประกอบการสอน การใช้งานโปรแกรมสำเร็จรูป MS Excel เบื้องต้น สำหรับผู้อบรมโครงการ CUVIP, หน่วยงานการศึกษาทั่วไป, จุฬาลงกรณ์มหาวิทยาลัย, 2565.

| คีย์ลัด                                    | ผลลัพธ์                                                                   |  |  |
|--------------------------------------------|---------------------------------------------------------------------------|--|--|
| CTRL + SHIFT + A                           | All Caps ทำเป็นด้วใหญ่ทั้งหมด (สำหรับภาษาอังกฤษ)                          |  |  |
| CTRL + SHIFT + D                           | Double Underline ปิดเส้นใด้ 2 เส้น                                        |  |  |
| CTRL + SHIFT + G                           | Word count นับจำนวนคำ                                                     |  |  |
| CTRL + SHIFT + P                           | Font Size Select เลือกขนาดแบบอักษร                                        |  |  |
| CTRL + SHIFT + S                           | Style กำหนดลักษณะ                                                         |  |  |
| CTRL + ALT + F                             | Insert Footnote Now แทรกหมายเหตุ                                          |  |  |
| Ctrl+Shift+ทวิภาค (:) หรือ Ctrl+อัฒภาค (;) | ใส่เวลาปัจจุบัน                                                           |  |  |
| Ctrl+5                                     | นำการจัดรูปแบบชีดทับไปใช้หรือเอาออก                                       |  |  |
| Ctrl+6                                     | สลับระหว่างซ่อนวัดถุ แสดงวัดถุ และแสดงพื้นที่ที่สำรองไว้สำหรับวัดถุ       |  |  |
| Ctrl+A หรือ Ctrl+Shift+Spacebar            | เลือกทั้งเวิร์กชีด                                                        |  |  |
| Ctrl+Shift+Page Down                       | เลือกแผ่นงานปัจจุบันและถัดไปในเวิร์กบุ๊ก                                  |  |  |
| Alt+Enter                                  | เริ่มบรรทัดใหม่ในเชลล์เดียวกัน                                            |  |  |
| Ctrl+Enter                                 | เดิมช่วงเชลล์ที่เลือกด้วยรายการปัจจุบัน                                   |  |  |
| Shift + Spacebar                           | เลือกแถวทั้งแถวในเวิร์กขีด                                                |  |  |
| Shift+F3                                   | ใส่พังก์ขั้น                                                              |  |  |
| F9                                         | ต้องการคำนวณ                                                              |  |  |
| Ctrl+Spacebar                              | เลือกคอลัมน์ทั้งคอลัมน์ในเวิร์กชีด                                        |  |  |
| Shift+Enter                                | กรอกข้อมูลในเชลล์ให้สมบูรณ์ แล้วเลือกเชลล์ด้านบน                          |  |  |
| Shift+F8                                   | เพิ่มเซลล์หรือช่วงที่ไม่อยู่ติดกันลงในส่วนของเซลล์ที่เลือกโดยใช้แป้นลูกศร |  |  |
| Shift + แป้นลูกศร                          | ขยายส่วนของเชลล์ที่เลือกไปหนึ่งเชลล์                                      |  |  |

| 1              | A                       | В                                    |
|----------------|-------------------------|--------------------------------------|
| 1              | คีย์ลัด                 | ผลลัพธ์                              |
| 2              | Ctrl+W                  | ปิดเวิร์กบุ๊ก                        |
| 3              | Ctrl+O                  | เปิดเวิร์กบุ๊ก                       |
| 4              | Alt+H                   | ไปที่แท็บ หน้าแรก                    |
| 5              | Ctrl+S                  | บันทึกเวิร์กบุ๊ก                     |
| 6              | Ctrl+C                  | คัดลอก                               |
| 7              | Ctrl+V                  | วาง                                  |
| 8              | Ctrl+Z                  | เลิกทำ                               |
| 9              | ລນແປ້น                  | เอาเนื้อหาของเซลล์ออก                |
| 10             | Alt+H, H                | เลือกสีเดิม                          |
| 11             | Ctrl+X                  | ตัด                                  |
| 12             | Alt+N                   | ไปที่แท็บ แทรก                       |
| 13             | Ctrl+B                  | ตัวหนา                               |
| 14             | Alt + H, A, C           | จัดแนวเนื้อหาของเซลล์ให้อยู่กึ่งกลาง |
| 15             | ALT+P                   | ไปที่แท็บ เค้าโครงหน้า               |
| 16             | Alt+A                   | ไปที่แท็บ ข้อมูล                     |
| 17             | ALT+W                   | ไปที่แท็บ ดู                         |
| 18<br>19<br>20 | Shift+F10 หรือแป้นบริบท | เปิดเมนูบริบท                        |
| 21             | Alt+H, B                | เพิ่มเส้นขอบ                         |
| 22             | Alt + H, D, C           | ลบคอลัมน์                            |
| 23             | Alt+M                   | ไปที่แท็บ สูตร                       |
| 24             | Ctrl+9                  | ช่อนแถวที่เลือก                      |
| 25             | Ctrl+0                  | ซ่อนคอลัมน์ที่เลือก                  |

| คีย์ลัด  | ผลลัพธ์                                    |
|----------|--------------------------------------------|
| CTRL + A | Select All เลือกทั้งหมด                    |
| CTRL + G | Goto ไปที่                                 |
| CTRL + D | Font format กำหนดรูปแบบอักษร               |
| CTRL + E | Center ดรงกลาง                             |
| CTRL + F | Find ค้นหา                                 |
| CTRL + I | Italic ดัวเอียง                            |
| CTRL + J | Justify จัดชิดขอบ                          |
| CTRL + K | Insert Hyper Link แทรกการเชื่อมโยงหลายมิติ |
| CTRL + L | Left จัดชิดช้าย                            |
| CTRL + M | Indent เพิ่มระยะเยื้อง                     |
| CTRL + N | New สร้างแฟ้มใหม่                          |
| CTRL + P | Print พิมพ์                                |
| CTRL + Q | Reset Paragraph ตั้งค่าย่อหน้าใหม่         |
| CTRL + R | Right จัดชิดขวา                            |
| CTRL + T | Tab (ตั้งระยะแท็บ)                         |
| CTRL + U | Underline ขีดเส้นใต้                       |
| CTRL + V | Paste วาง                                  |
| CTRL + W | Close ปิดแฟ้ม                              |
| CTRL + X | Cut ดัด                                    |
| CTRL + Y | Redo or Repeat ทำข้า                       |